## **PROCEDURA DE REZERVARE:**

- 1. Se selectează data și ora dorită pentru programare (programarea se poate face doar pentru anul în curs
  - 🛛 intervalele orare libere, în Sala de Căsătorii/locație specială sunt evidențiate prin 📃
  - intervalele orare selectate, în Sala de Căsătorii/locație specială sunt evidențiate prin
- 2. Se introduc datele corecte de identificare ale soților, respectiv o adresă validă de mail și un număr de telefon. În cazul programărilor în locații speciale se va specifica locația dorită.
- 3. Se va apăsa butonul "Continuă";
- 4. Se vor verifica datele introduse;
- 5. Se confirmă programarea prin apăsarea butonului "Finalizarea programării";
- Pe adresa de email indicată (în cazul în care nu v-ați înregistrat în portal) se va primi un email prin care va trebui să confirmați programarea, prin apăsarea butonului "Confirmare programare";
- 7. În cazul în care aveți deja cont creat pe portal, pe adresa de email cu care v-ați logat, se va primi confirmarea programării, împreună cu numărul de înregistrare, respectiv data la care viitorii soți trebuie să se prezinte, personal, la sediul Serviciului Starea Civilă Satu Mare, str. Corneliu Coposu, nr.14, în incinta Centrului Comercial "Someșul", etaj IV, în vederea depunerii declaratiei de căsătorie.

## **PROCEDURA DE ANULARE:**

**1.** Anularea unei programări se va putea face din mail-ul de confirmare primit prin apăsarea butonului "Anulare programare".